# Cara Mengemaskini Profil Peribadi

#### Langkah 1: Klik 'Log masuk dengan Great ID' dan masukkan maklumat Great ID anda

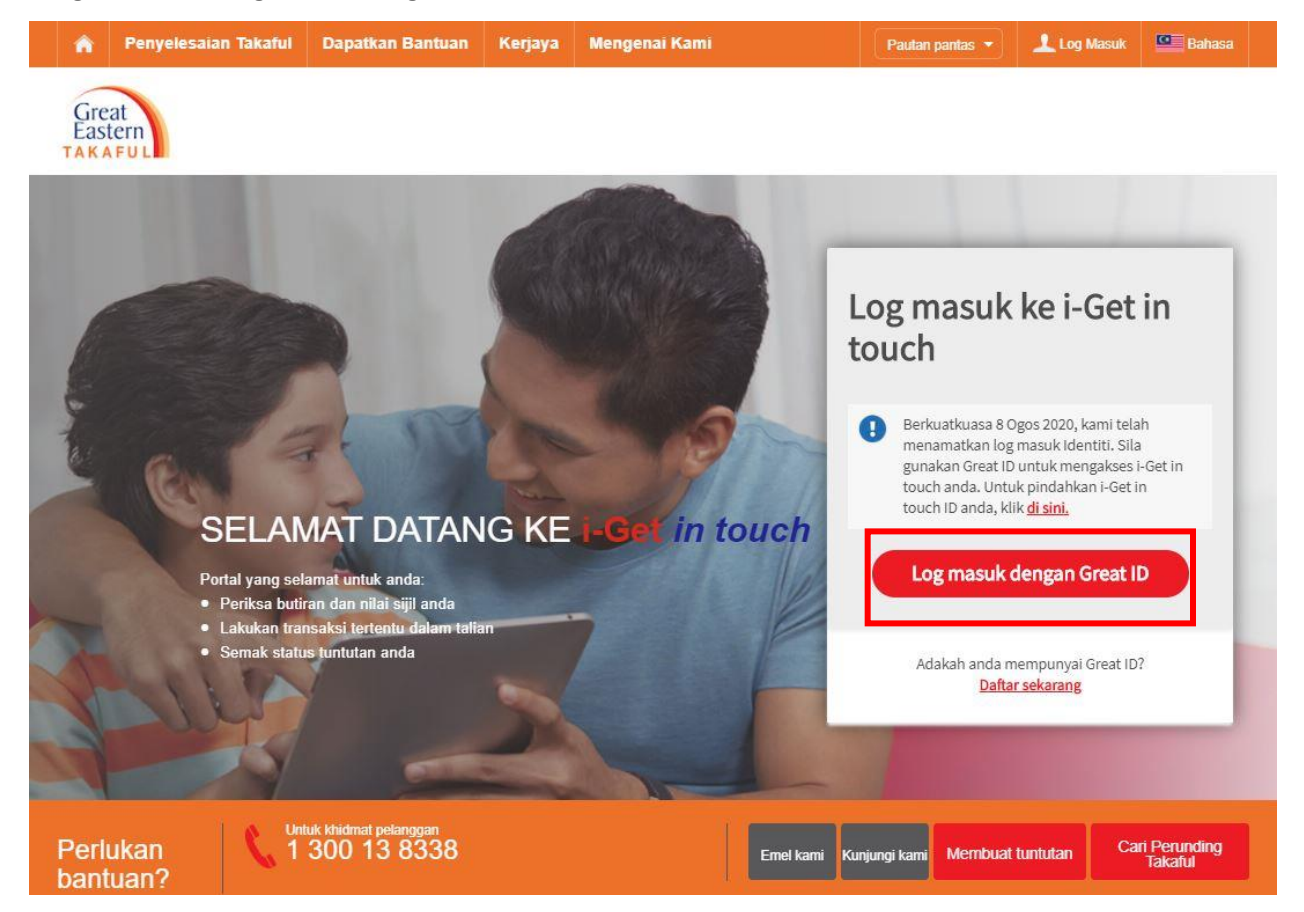

#### Langkah 2: Klik 'Akaun Saya' dan klik 'Lihat Profil' pada menu jatuh bawah

| Great<br>Eastern<br>TAKAFUL       Potfolio<br>Saya       Dokumen<br>Saya       Permohonan Perkhidmatan<br>Saya       Langgan @<br>Great Eastern Takaful       Langgan @<br>Libat Potfolio ><br>Libat Potfolio ><br>L |
|----------------------------------------------------------------------------------------------------|
| Tukar Kata Laluan >                                                                                                    |
| Hai LLLI OYROY ARLGR RHSYX Log Masuk<br>PG                                                                                                    |
| Analisis perlindungan anda untuk Perlind<br>Manfaat Perlindungan Anda                                                                                                    |
| IIII     Image: Second second se                                                                                                    |
| Perlindungan Penyakit Kritikal     O Forest Income Rider                                                                                                    |
| Perlindungan Pendapatan Hilang upaya /     Penjagasan jangka panjang                                                                                                    |
| Maklumat yang diberikan di siri merangkumi mantari utama siji-siji semasa anda. Untuk butran berjut, sita nguk dokumen siji anda atau hubungi <del>Khidmal Pelanggan kami.</del><br>🕞 Lihat Butiran Sijii                                                                                                    |

Langkah 3: Untuk mengemaskini maklumat peribadi anda, klik pada 'Keterangan Profil'. Maklumat Peribadi dan Nombor Yang boleh Dihubungi akan dipaparkan. Klik butang 'Kemaskini'.

| Maklumat Per                       | ibadi                  |                         |             |
|------------------------------------|------------------------|-------------------------|-------------|
| Pemilik Sijil                      | LLLI OYROY ARLGR RHSYX | Tarikh Lahir            | 01 Jul 1966 |
| No KP / Paspot                     | 660701-32-9094         |                         |             |
| Nombor Yang                        | boleh Dihubungi        |                         |             |
| Nombor Yang                        | boleh Dihubungi        | Pejabat                 | + (0) -     |
| Nombor Yang<br>Mudan Alih<br>Rumah | + 60 -<br>+ 60 -       | Pejabat<br>Alamat errel | + 60 .      |

Langkah 4: Kemaskini maklumat yang diperlukan, kemudian klik butang 'Semak' untuk menyemak perubahan yang dibuat.

| Profil                                                      | Saya                                                                      |                                       |                                                      |                                            |                                                                     |
|-------------------------------------------------------------|---------------------------------------------------------------------------|---------------------------------------|------------------------------------------------------|--------------------------------------------|---------------------------------------------------------------------|
| Keterang                                                    | an Profil                                                                 |                                       | Alamat-alamat Sij                                    | μ                                          | <u> ۹</u>                                                           |
| Kema                                                        | skini Profil                                                              |                                       |                                                      |                                            |                                                                     |
| Nomb                                                        | or Yang bo                                                                | leh Dih                               | ubungi                                               |                                            |                                                                     |
| Mudah<br>Alih*                                              | MALAYSIA                                                                  | +60                                   | 123456789                                            | Pejabat                                    | MALAYSIA +60                                                        |
| Rumah                                                       | MALAYSIA                                                                  | +60                                   | 837329877                                            | Alamat<br>emel*                            | testing@yahoo.com                                                   |
| Nota:<br>1. Butiran Ji<br>2. Pengensi<br>Parkhidmat<br>Bitz | laklumat yang dikemas<br>sisinian nombor Mudał<br>an 25A kami<br>4 Sernak | kini boleh disem<br>• Alih bilak akan | aik di i-Get in Touch dalam<br>mengubah nombor Mudah | masa 15 minit.<br>Alih OTP didalam rekod k | kami. Untuk mengemasikini nombor Mudah Alih OTP, sila isikan Borang |

| ludah Alih                                                                             | +60 123456789                                                                                                    | Prejabat                                                                                                    | +60 -                                                                                                    |
|----------------------------------------------------------------------------------------|----------------------------------------------------------------------------------------------------|----------------------------------------------------------------------------------------------------|----------------------------------------------------------------------------------------------------|
| umah                                                                                   | +60 837329877                                                                                                    | Alamat errel                                                                                                    | testing@yahoo.com                                                                                                    |
| Pengemaskinan nombo<br>rkhidmatan 2FA kami                                             | Mudah Alih bdak akan mengubah nombor Mudah                                                                                                    | Alth 177P didatam rekod kami: Unituk men                                                                                      | gemasken nombor Mudah Alih GTP, alla isikan Borang                                                                                                    |
| Pengisytiha                                                                            | ran                                                                                                    |                                                                                                    |                                                                                                    |
| Saya dengan ini memb                                                                   | erikan kebenaran saya unluk membuat pembetuk                                                                                                    | an / perubahan seperti yang tertera di bawa                                                                                   | n.                                                                                                    |
| Dengan menyediakan<br>menggunakan, mende<br>diberi kuasa oleh Syari<br>yang saya pohon | maklumat di sini, saya bersehiju dan membenarka<br>dahkan dan berkongsi di antara mereka mengena<br>kat dan pihak ketiga yang berkatan untuk kepertu | n Great Eastern Takaful Berhad ("Syarikat<br>data peribadi saya dan mendedahkan dat<br>an yang munasabah yang dipertukan oleh | <sup>(1)</sup> , serta Perunding Takahahya ("Walof") mengumput,<br>a peribadi tersebut kepada peribekat perihidmatan yang<br>Syarikat untuk menyediakan produk atau perkhidmatan |
| Tujuan ini dinyatakan d                                                                | lalam Notis Perlindungan Data peribadi Great Eas                                                                                                    | tem Takaful Berhad, yang boleh diakses d                                                                                      | https://www.greateasternlakalut.com/bm/terma-and-                                                                                                    |

Langkah 5: Klik pada kotak 'Pengisytiharan' dan klik butang 'Hantar'

Langkah 6: OTP akan dihantar ke nombor telefon bimbit anda yang didaftarkan. Masukkan OTP dan klik butang 'Hantar'

| Great<br>Eastern             | Potlolio<br>Saya Saya Permo<br>Saya Saya             | honan Perkhidmatan 🖕 Langgan 🕲<br>Great Eastern Tak | atul 👻 🔎 Pemberitahuan 👻 Log keluar        |
|------------------------------|------------------------------------------------------|-----------------------------------------------------|--------------------------------------------|
| Kata Laluan                  | Sekali                                               |                                                     |                                            |
| Jika anda tidak menerima kat | a laluan dalam masa 2 minit, sila kik butang "Hantar | Batal                                               |                                            |
| Hantar semula k              | Cata laluan Sekali                                   |                                                     |                                            |
| Perlukan kantuan?            | Unit& Mindmat peranggan<br>1 300 13 8338             | Emel kans Kanpang ka                                | Membuat tuntutan Carl Perunding<br>Tekatul |
| Mengenai Kami                | Penyelesaian Takaful                                 | Dapatkan Bantuan                                    | Kerjaya                                    |

| Great<br>Eastern                                                                   | Poticilio<br>Saya Saya Saya Saya                                           | erkhidmatan 🖕 Langgan @<br>Great Eastern Takaful 👻 🚅 | Pemberitahuan - Log keluar            |
|------------------------------------------------------------------------------------|----------------------------------------------------------------------------|------------------------------------------------------|---------------------------------------|
| Profil Saya                                                                        |                                                                            |                                                      |                                       |
| Permohonan a<br>berjaya dihani<br>No. Rujukan : UIP-TMMP2<br>Kenteli ke Peeli Saya | anda untuk mengemas kin<br>tar<br>000518000506<br>Kentali ke Papan Pernuka | ii Profil Saya telah                                 | E.                                    |
|                                                                                    |                                                                            |                                                      | Keerbali ke atan                      |
| Perlukan 📞 1<br>bantuan?                                                           | nuk kindmat polanggan<br>300 13 8338                                       | Emelikansi Kanjungikansi Membua                      | al turifutan Carl Perunding<br>Takatu |

Langkah 7: Pemberitahuan akan dipaparkan setelah permohonan berjaya dihantar.

Langkah 8: Selepas 15 minit, anda akan dapat melihat maklumat yang dikemaskini.

| Keterangan Profil                                                                                                    | 👤 Alamat-alamat Sijil                                                                                                    | 0                                                                       |                                                                                   |
|----------------------------------------------------------------------------------------------------|----------------------------------------------------------------------------------------------------|-------------------------------------------------------------------------|-----------------------------------------------------------------------------------|
| Maklumat Periba                                                                                                    | di                                                                                                    |                                                                         |                                                                                   |
| Pemilik Syl                                                                                                    | LLLI OYROY ARLGR RHSYX                                                                                                    | Tarikh Lahir                                                            | 01 Jul 1968                                                                       |
| No KP / Paspot                                                                                                    | 660701-32-9094                                                                                                    |                                                                         |                                                                                   |
| Nombor Yang bo                                                                                                    | leh Dihubungi                                                                                                    |                                                                         |                                                                                   |
| Nombor Yang bo                                                                                                    | leh Dihubungi<br>+ 60 123456789                                                                                                    | Pejabat                                                                 | + 80 -                                                                            |
| Nombor Yang bo<br><sup>Mudah Alh</sup><br>Rumah                                                                                                   | leh Dihubungi<br>+ 60 123456789<br>+ 60 837329877                                                                                                    | Pejabat<br>Alamat emel                                                  | + 60 -<br>TESTING@YAHOO.COM                                                       |
| Nombor Yang bo<br>Mudah Alin<br>Rumah<br>Jofa:<br>. Butiran Maklumat yang dikemasik<br>. Pengemasikinian nombor Mudah J<br>reholmutatan 2FA kami. | Ieh Dihubungi<br>+ 60 123456789<br>+ 60 837329877<br>ini boleh disemak di i-Get In Touch dalam masa 1<br>Alh boleh disemak di i-Get In Touch dalam masa 1 | Pejabat<br>Alamat emel<br>5 minit.<br>19 didalam rekod kami: Untuk meng | + 80 -<br>TESTING@YAHOO.COM<br>gemaskini nombor Mudah Alh OTP, alia isikan Borang |

## Cara Untuk mengemaskini alamat sijil

## Langkah 1: Klik pada butang 'Alamat-alamat Sijil'

| Profil Say                                                                                                    | а                                                                                                    |                                                                                                    |                                                                 |
|----------------------------------------------------------------------------------------------------|----------------------------------------------------------------------------------------------------|----------------------------------------------------------------------------------------------------|-----------------------------------------------------------------|
| Keterangan Profil                                                                                                    | *                                                                                                    | Alamat-alamat Sijil                                                                                                    | <b>\$</b>                                                       |
| 1. Kemas k                                                                                                    | ini Alamat Sijil                                                                                                    |                                                                                                    |                                                                 |
| No. Siji                                                                                                    | Nama Pelan                                                                                                    | Alamat                                                                                                    |                                                                 |
| 4000342548                                                                                                    | i-GREAT IQRA'                                                                                                    | 39 AYOYL KRLYLA XA NVOYSF 680                                                                                           | 000 YNKYLA                                                      |
| Intuk Sjil-sjil Korporal i<br>Jhtuk Sjil-sjil Korporal i<br>Jhtuk Sjil-sjil GMBTS<br>Sebarang Sjil GMBTS y<br>Semua surat menyural i | Rumpulan<br>ımat Sijil İddak dibenarkan untuk Sijil<br>rang anda telah pilih untuk pengema<br>atau notis akan mengikut arahan teta | Korporat Kumpulan.<br>skinian alamat, akan digunakan untuk alamat su<br>p pemegang sijil induk / perkiraan skim masingu | rat menyurat bagi semua sijit GMDTS anda dengan kami.<br>masing |
|                                                                                                    |                                                                                                    |                                                                                                    |                                                                 |

## Langkah 2: Klik butang 'Kemaskini'

| .c oujt                                                                                                    | -                                                                                      |                                                                                     |                                                                                  |
|----------------------------------------------------------------------------------------------------|----------------------------------------------------------------------------------------|-------------------------------------------------------------------------------------|----------------------------------------------------------------------------------|
| Keterangan Profil                                                                                                 | <u>*</u>                                                                               | Alamat-alamat Sijil                                                                 | <u> ۵</u>                                                                        |
| 1. Kemas ki                                                                                                    | ini Alamat Sijil                                                                       |                                                                                     |                                                                                  |
| No. Siji                                                                                                    | Nama Pelan                                                                             | Alamat                                                                              |                                                                                  |
| 4000342648                                                                                                    | I-GREAT IQRA'                                                                          | 39 AYOYL KRLYLA XA NVO                                                              | 2YSF 68000 YNRYLA                                                                |
| htuk Sijil-sijil Korporat P                                                                                       | Cumpulan<br>mat Sill Kitak dibanadan untuk Sil                                         | Korporat Kumpulan.                                                                  |                                                                                  |
| ihat dan kemas kini Ala<br>Intuk Sijif-ajil GMBTS<br>Sebarang Sijil GMBTS yi<br>Semua surat-menyurat a            | ang anda telah pilih untuk pengem<br>tau notis akan mengikut arahan tel                | skinian alamat, akan digunakan untuk a<br>ap pemegang sijil induk / perkiraan skim  | ilamat surat menyurat bagi semua sijit GMDTS anda dengan kami.<br>masing-masing. |
| ihat dan kemas kini Ala<br>Intuk Syil ayil GMBTS<br>lebarang Syil GMBTS yi<br>lemua surat-menyurat a<br>Kematkini | ang anda telah pilih untuk pengem<br>tau nolis akan mengikut arahan tel<br>Semak Sijit | uskinian alamat, akan digunakan untuk a<br>ap pemegang sijil induk / perkinaan akin | ilamat surat menyurat bagi semua sijit GMBTS anda dengan kami.<br>masing-masing. |

Langkah 3: Masukkan alamat baru di ruangan yang berkaitan. Ruang yang ditanda dengan (\*) wajib diisi

| Sila maklumkan kepada HR anda untuk member                                                                          | itahu kami tentang perubahan yang diperlukan.                     | i oleh majikan anda.                                         |  |
|----------------------------------------------------------------------------------------------------|-------------------------------------------------------------------|--------------------------------------------------------------|--|
| <ol> <li>Permintaan untuk menukar kepada alamat dan /<br/>atau bukti ID yang menunjukkan alamat baru dik</li> </ol> | atau nombor telefon Perunding Takaful adalah tidak d<br>emukakan. | benarkan kecuali buki hubungan (pasangan / anak / ibu bapa), |  |
| 1. Kemas kini Alamat Sijil                                                                                          |                                                                   |                                                              |  |
| Alamat Baru Overseas                                                                                                |                                                                   |                                                              |  |
| Lismat Baris 1                                                                                                    |                                                                   |                                                              |  |
| NATION BATTO I                                                                                                    | Poskod -                                                          |                                                              |  |
| Alamat Baris 2 *                                                                                                    | Poskod *<br>Bandar *                                              |                                                              |  |
| Alamat Baris 2 *                                                                                                    | Bandar *                                                          | MALAYSIA                                                     |  |

Langkah 4: Setelah poskod dimasukkan, ia akan diisi secara automatik mengikut kod yang dipilih. Negara akan diset kepada 'Malaysia'. Ruang yang ditandai dengan (\*) wajib diisi

| 2. Permintaa<br>atau bukti | mkan kepada HR anda untuk membentahu kami<br>n untuk menukar kepada alamat dan / atau nomb<br>ID yang menunjukkan alamat baru dikemukakan. | tentang perubahan yang diperlukan.<br>tor telefon Perunding Takaful adalah tidak dibe | enarkan kecuali bukti hubungan (pasangan / anak / ibu bapa), |
|----------------------------|----------------------------------------------------------------------------------------------------|---------------------------------------------------------------------------------------|--------------------------------------------------------------|
| 1. Kema                    | s kini Alamat Sijil                                                                                                    |                                                                                       |                                                              |
| Alamat Baru                | Overseas                                                                                                    |                                                                                       |                                                              |
| Alamat Baris 1 *           | 19 Jalan Mawar 1                                                                                                    | Poskod *                                                                              | 50000                                                        |
| Alamat Baris 2*            | Taman Mawar                                                                                                    | Bandar *                                                                              | KJALA LUMPUR                                                 |
| Alamat Baris 3             |                                                                                                    | Negara                                                                                | MALAYSIA                                                     |
|                            |                                                                                                    |                                                                                       |                                                              |

Langkah 5: Sekiranya alamat tersebut adalah alamat luar negara, klik menu jatuh bawah 'Luar Negara' dan pilih negara tersebut. Teruskan memasukkan alamat. Ruang yang ditanda dengan (\*) wajib diisi.

| 2. Permintaan v<br>atau bukti ID | max menukar sepada alamat baru alau nombor teteron Petunong Lakaru adalah boak oberandah kecuai buke hubungan gasangan Lahak ribu bapa),<br>yang menunjukkan alamat baru dikemukakan. |
|----------------------------------|----------------------------------------------------------------------------------------------------|
| 1. Kemas                         | kini Alamat Sijil                                                                                                    |
| New Overseas                     | lddress                                                                                                    |
| Negara *                         | Sila Pilh Malaysia                                                                                                    |
| Overseas                         | -Sila Pilih -                                                                                                    |
| Alamat Baris 1 *                 | AFOHANISTAN                                                                                                    |
|                                  | AFRIKA                                                                                                    |
| Alamat Baris 2                   | ALAND ISLAND'S                                                                                                    |
| Alamat Baris 3                   | ALBANIA                                                                                                    |
|                                  | ALDERNEY (CHANNEL IS                                                                                                    |
| Alamat Baris 4                   | ALGERIA V                                                                                                    |
| Note: To include pos             | al codes in the address lines                                                                                                    |
| Padam                            |                                                                                                    |

Langkah 6: Pergi ke 'Pilih Sijil'. Tanda hijau akan ditandakan secara automatik untuk semua sijil yang ada. Klik butang 'Batal Semua' untuk hilangkan tanda hijau.

| Kemaskini | No. Siji   | Nama Pelan   | Alamat                                 |  |
|-----------|------------|--------------|----------------------------------------|--|
| 2         | 4000342648 | I-GREAT IQRA | 39 AYOYL KRLYLA XA NVOYSF 68000 YNKYLA |  |

Langkah 7: Pilih sijil yang perlu dikemaskini ke alamat baru. Kemudian klik butang 'Semak' untuk melihat kemaskini.

| Gemaskini No. 5 | sija N    | lama Pelan | Alamat                                 |  |
|-----------------|-----------|------------|----------------------------------------|--|
| 4000            | 2342648 6 | GREAT IQRA | 39 AYOYL KRLYLA XA NVOYSE 68000 YNKYLA |  |
| _               |           |            |                                        |  |

Langkah 8: Klik pada kotak 'Pengisytiharan' dan klik butang 'Hantar'.

| 0040040 1.00                                                                                                    |                                                                                                    |                                                                                                    |
|----------------------------------------------------------------------------------------------------|----------------------------------------------------------------------------------------------------|----------------------------------------------------------------------------------------------------|
| 0342546 1-08                                                                                                    | i-GREAT IQRA'                                                                                                    | 19 JALAN MAWAR 1 TAMAN MAWAR 50000 KUALA LUMPUR MALAYSIA                                                                                                    |
| engisytihara<br>laya dengan ini memberi<br>lengan menyediakan ma<br>renggunakan, mendedal<br>liberi kuasa oleh Syarikal<br>ang saya pohon.<br>'ujuan ini dinyatakan dala | aran<br>mberikan kebenaran saj<br>ni maklumat di sini, say<br>datahkan dia berkong<br>ankat dan pihak ketiga y<br>ni dalam Notis Perlindum<br>mengesahkan bahawa | ya untuk membuat pembetulan / perubahan seperti yang tertera di bawah.<br>Ia bersetuju dan membenarkan Great Eastern Takaful Berhad ("Syarikat"), serta Perunding Takafulnya ("Waki") mengumpul,<br>Ia antara mereka mengenai data perbadi saya dan mendedahkan data peribadi tersebut kepada pembekai perhindmatan<br>yang berkaitan untuk kepertuan yang munasabah yang dipertukan oleh Syarikat untuk menyediakan produk atau perkhidmatan<br>gan Data peribadi Great Eastern Takaful Berhad, yang boleh diakses di https://www.greateasterntakaful.com/bm/terma-and-<br>saya telah membaca dan memahaminya. |

Langkah 9: OTP akan dihantar ke nombor telefon bimbit anda yang didaftarkan. Masukkan OTP dan klik butang 'Hantar'.

| A Penyelesaian Takaful             | Dapatkan Bantuan Kerjaya Mengenai Ka                  | mi Pautan pantas 👻                              | 👤 Alaun Saya 🗮 Bahasa                 |  |  |  |  |  |
|------------------------------------|-------------------------------------------------------|-------------------------------------------------|---------------------------------------|--|--|--|--|--|
| Great<br>Eastern                   | Potlolio Uckumen Permohonan Perihin<br>Saya Saya Saya | Imatan 🖕 Langgan @<br>Great Eastern Takatul 👻 🛃 | Pemberitahuan 👻 Log keluar            |  |  |  |  |  |
| Kata Laluan Se                     | ekali                                                 |                                                 |                                       |  |  |  |  |  |
| Sila masukkan Kata Lakuan Sekali y | ng dihantar ke telefon bendut anda.                   | Batal                                           |                                       |  |  |  |  |  |
| Hantar semula Kata laluan Sekali   |                                                       |                                                 |                                       |  |  |  |  |  |
|                                    |                                                       |                                                 | Kembali ke atas                       |  |  |  |  |  |
| Perlukan 🔰 📞 1<br>bantuan?         | ta Institut principat<br>300 13 8338                  | Emelikams Kangangikam Mombu                     | al funtutan Carl Peranding<br>Tekaful |  |  |  |  |  |

Langkah 10: Pemberitahuan akan dipaparkan setelah permohonan berjaya dihantar. Data akan dikemaskini dalam sistem pada hari yang sama. Alamat terkini akan ditunjukkan di i-Get in touch selepas 2 hari bekerja.

| ٠                                                                                                    | Penyelesaian Takaful | Dapatkan Bantuan               | Kerjaya         | Mengenai Kami                    | Pautan pantas -                   | - Akaun S     | ya 🛄 Bahasa               |  |
|----------------------------------------------------------------------------------------------------|----------------------|--------------------------------|-----------------|----------------------------------|-----------------------------------|---------------|---------------------------|--|
| Gre                                                                                                    | at<br>tem            | Potlolio<br>Saya Dokun<br>Saya | non 🗸 Per<br>Sa | mohonan Perkhidmatan 🖕 🛛 L<br>ya | anggan @<br>Ireat Eastern Takatul | Pemberitahi   | an 👻 Log keluar           |  |
| Pr                                                                                                    | ofil Saya            |                                |                 |                                  |                                   |               |                           |  |
| Permohonan anda untuk mengemas kini Profil Saya telah<br>berjaya dihantar<br>Ne. Rujukan : UIP-TMMP200518000597<br>Kental ke Podi Saya Kentali ke Papin Pernuka |                      |                                |                 |                                  |                                   |               |                           |  |
|                                                                                                    |                      |                                |                 |                                  |                                   |               | Gemitaali ke atas         |  |
| Perl<br>bant                                                                                                    | ukan 🛛 📞 1<br>tuan?  | 300 13 8338                    |                 | Eme                              | kami Kanjungi kami Mem            | buat tuntulan | Carl Perunding<br>Takaful |  |